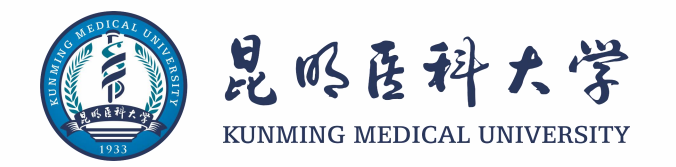

# 2023年度参加省属在昆高校大学生基本医疗保险参保缴费工作的培训

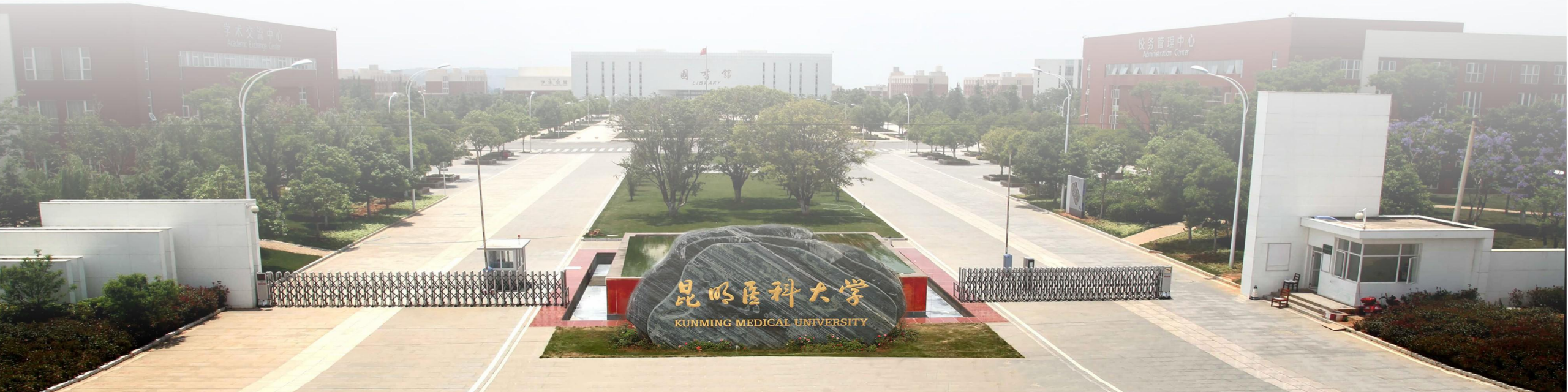

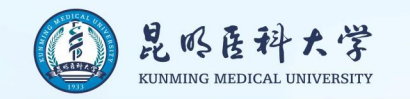

2023年度大学生参保政策变化:

## 1.按学制一次性趸缴 按年度缴纳

2. 医保办批量参保 学生线上参保

3.学校代收代缴 学生线上缴费

涉及到的学生仅为2022级新生及部分需要续保的老生 已按学制一次性趸缴2023年度及之后年度保费的,按原政策执行

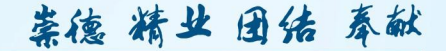

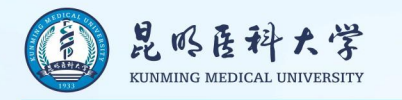

### 云南省医疗保险基金管理中心

云医保中心函〔2022〕126号

#### 云南省医疗保险基金管理中心关于 做好 2023 年度省属在昆高校大学生基本 医疗保险参保缴费工作的函

### 二、参保方式

从 2022 年 9 月起,大学生医保参保登记采取以下方式办理: (一)大学生通过微信小程序线上办理参保登记手续。

(二)学校可以通过云南医保公共服务后台管理系统(简称 "基层网厅")批量办理大学生参保登记,并可适时查询本校大 学生参保缴费情况。

(三)特殊情况可以到省医保中心服务窗口办理。

| 四、缴费方式                          |
|---------------------------------|
| 从 2022 年 9 月开始,大学生医保缴费按年度缴纳,不再由 |
| 学校代收代缴和一次性按学制趸缴。在省本级办理了参保登记,    |
| 需缴纳 2023 年度大学生医保费的大学生,按以下方式缴费:  |
| (一)通过"云南省电子税务局"微信公众号、一部手机办      |
| 事通缴纳。                           |
| (二)通过中国农业银行掌上 APP,中国农业银行云南省分    |
| 行微银行微信公证号,营业网点窗口,自助终端机缴纳。       |
| (三)通过云南农村信用社手机银行和网点窗口缴纳。        |

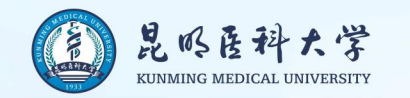

### 省属在昆高校大学生线上参保办理流程

### 学生个人通过"云南医保"微信小程序办理

1. 微信小程序搜索"云南医保"==>点我的==>跳出授权登录==>授权登录成功。

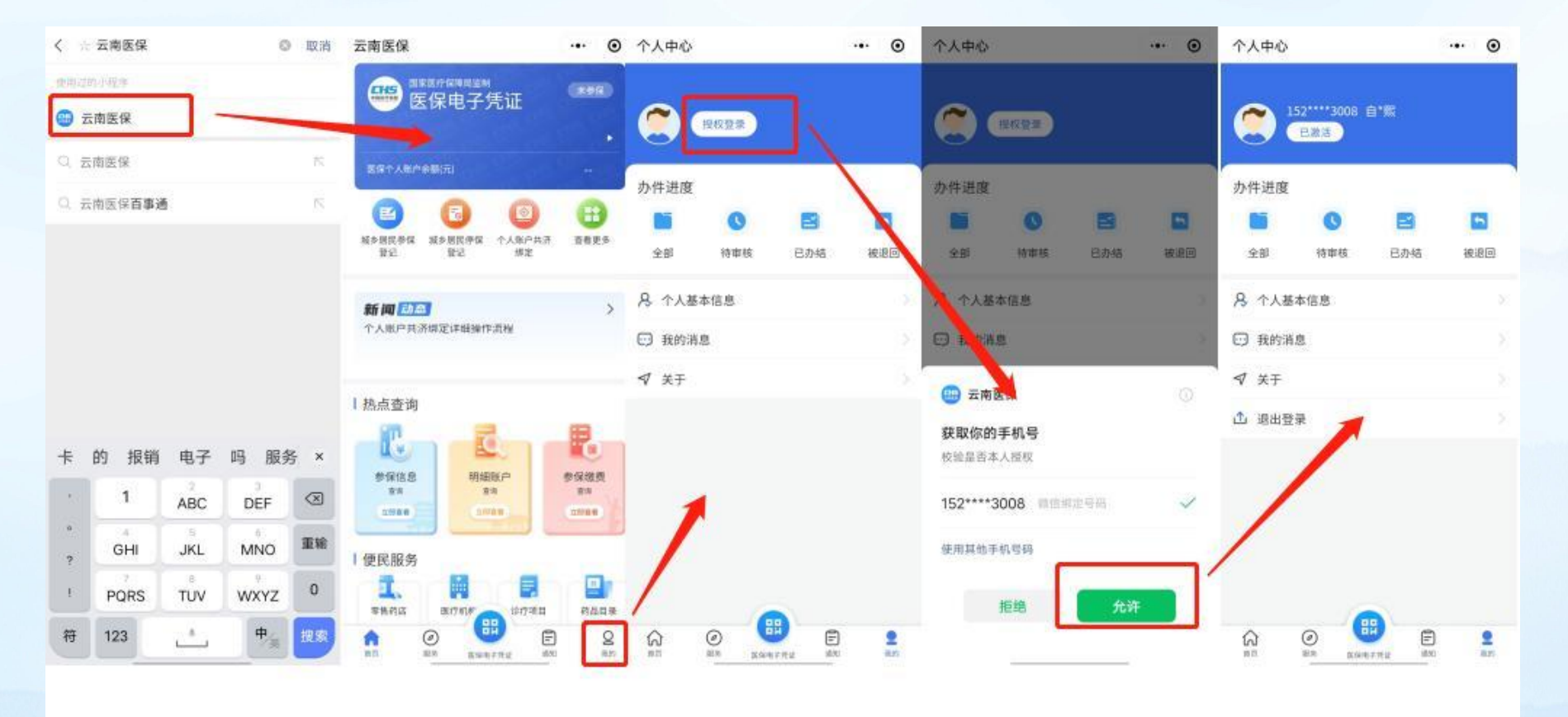

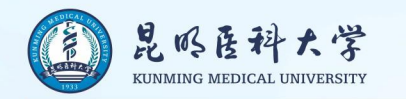

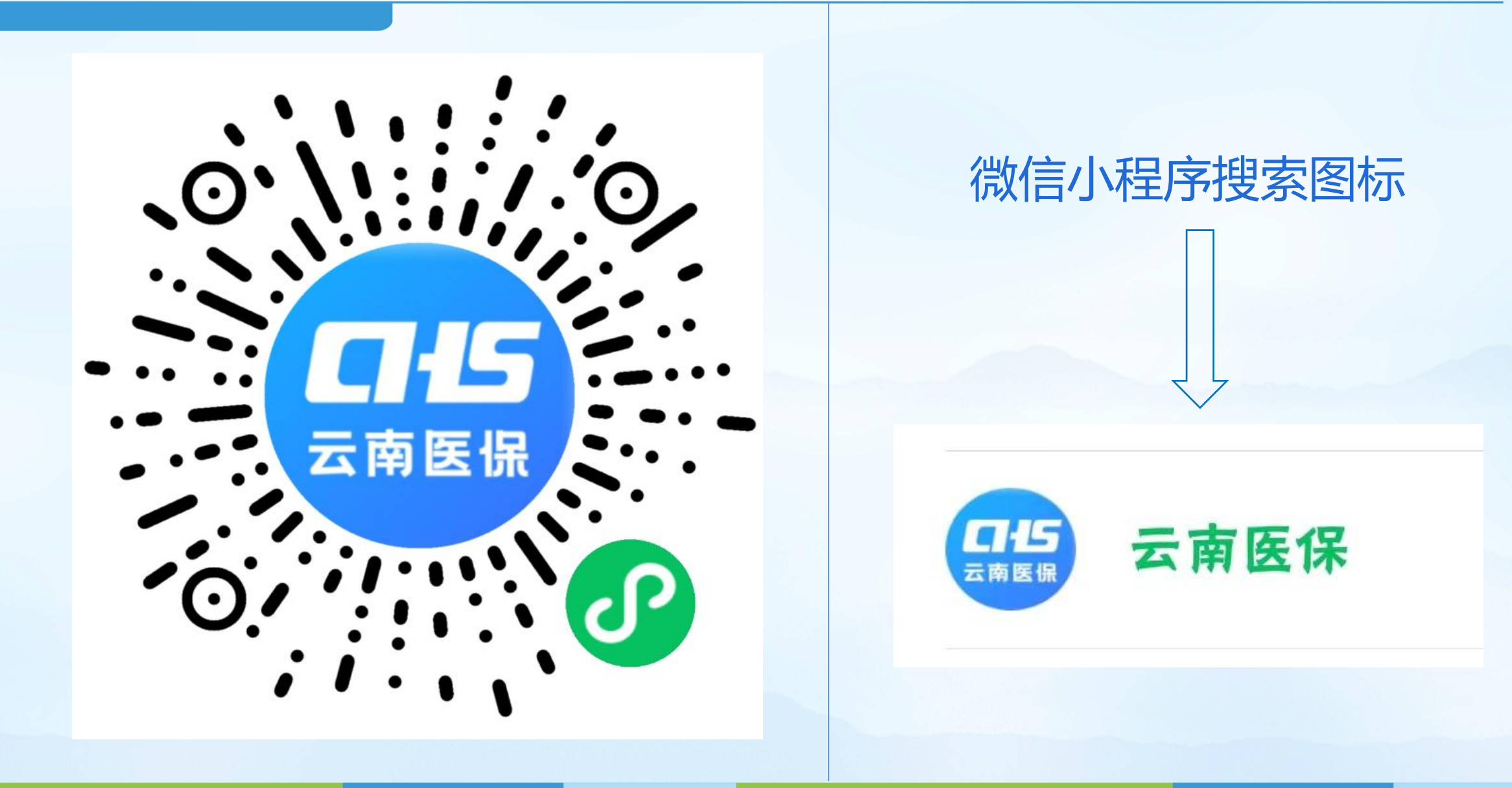

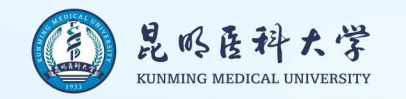

#### 2.1 无特殊身份标识的大学生参保

首页点击【服务】进入办理页面,点击【省属在昆高校大学生参保】功能;填写城乡居民参保登记信息,带"\*"项为必填项,填写完成后;点击【提交】,等待医保中心审核。

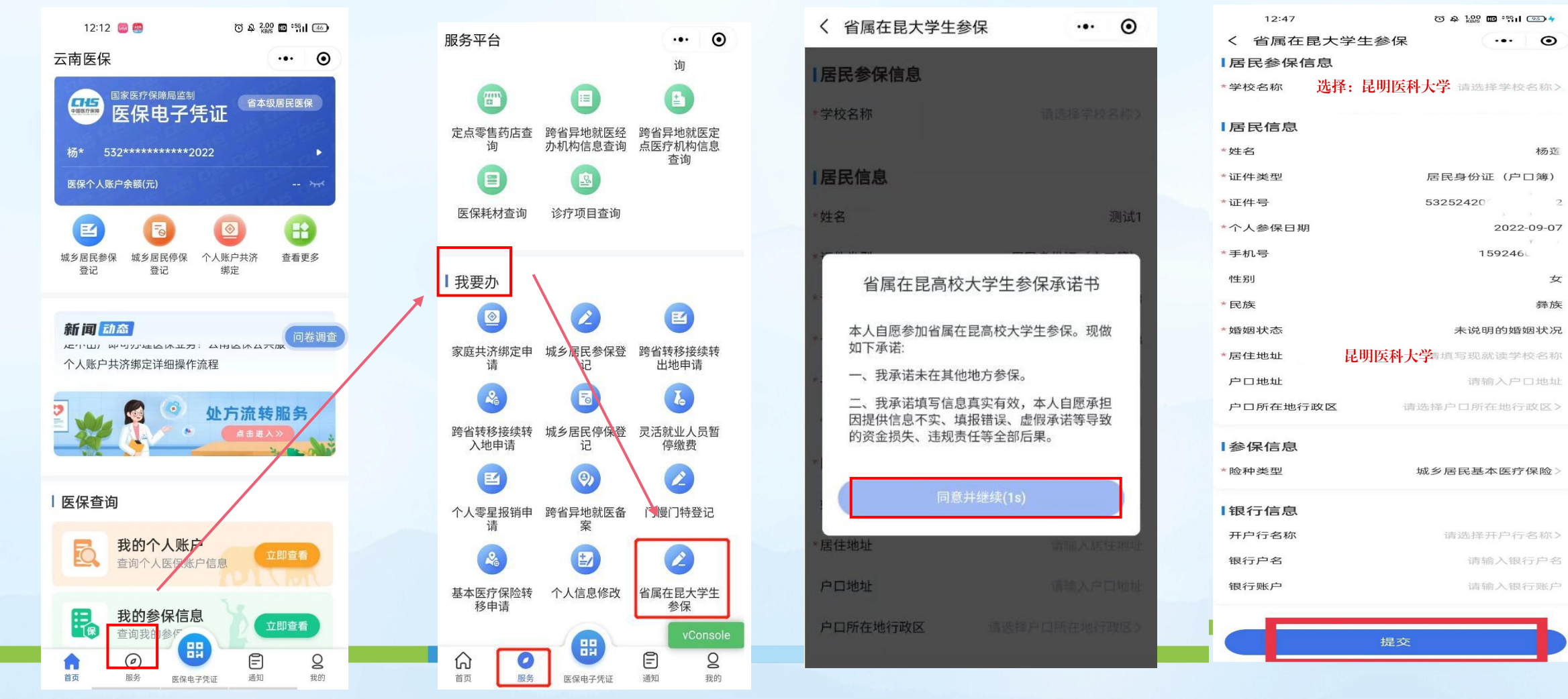

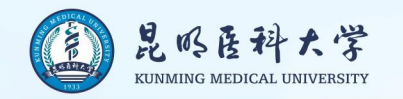

崇德 精业 团结 奉献

### 2.2有特殊身份标识的大学生参保 点击【服务】进入办理页面,点击【省属在昆高校大学生参保】功能;填写城乡居民参保登记信息,带 "\*"项为必填项,填写完成后;签署【承诺书】后,点击【提交】,等待医保中心审核。

### 云南省医疗保险基金管理中心

云医保中心函〔2022〕126号

#### 云南省医疗保险基金管理中心关于 做好 2023 年度省属在昆高校大学生基本 医疗保险参保缴费工作的函

(三)属于云南省资助参保(主要包括动态监测人员、低保、 残疾、特困等)的大学生,可以自愿选择参加省属在昆高校大学 生基本医疗保险(以下简称"大学生医保"),也可选择在身份认 定地参加城乡居民基本医疗保险。

选择参加大学生医保的,不享受资助参保政策,享受省本级 大学生医保待遇,可依申请回身份认定地享受医疗救助;选择在 身份认定地参加城乡居民基本医疗保险的,享受身份认定资助参 保政策和城乡居民医保待遇,不享受省属在昆高校大学生普通门 诊、住院等医保待遇。

| く 省属在昆大学生参                                                                                                    | 診保 ・・・ ⊙                                                                 |
|----------------------------------------------------------------------------------------------------|--------------------------------------------------------------------------|
| 开户行名称                                                                                                    | 请选择开户行名称>                                                                |
| 银行户名                                                                                                    | 请输入银行户名                                                                  |
| 银行账户                                                                                                    | 请输入银行账户                                                                  |
| 特殊人员身份最低生活保障人员中的其                                                                                                    | 他人员 个                                                                    |
| 医保区划                                                                                                    | 云南省昆明市五华区                                                                |
| 特殊人员身份                                                                                                    | 最低生活保障人员中的其他人员                                                           |
| 最低生活保障对象                                                                                                    | $\sim$                                                                   |
| 电子承诺书上传                                                                                                    |                                                                          |
| 3.4, 24<br>0<br>Bit-Portage<br>idea<br>9 Josef and<br>9 Josef and<br>10 Josef and<br>10 Josef and<br>10 Jos | אמע<br>- אסיסער (בינגריוניון)<br>איז איז איז איז איז איז איז איז איז איז |

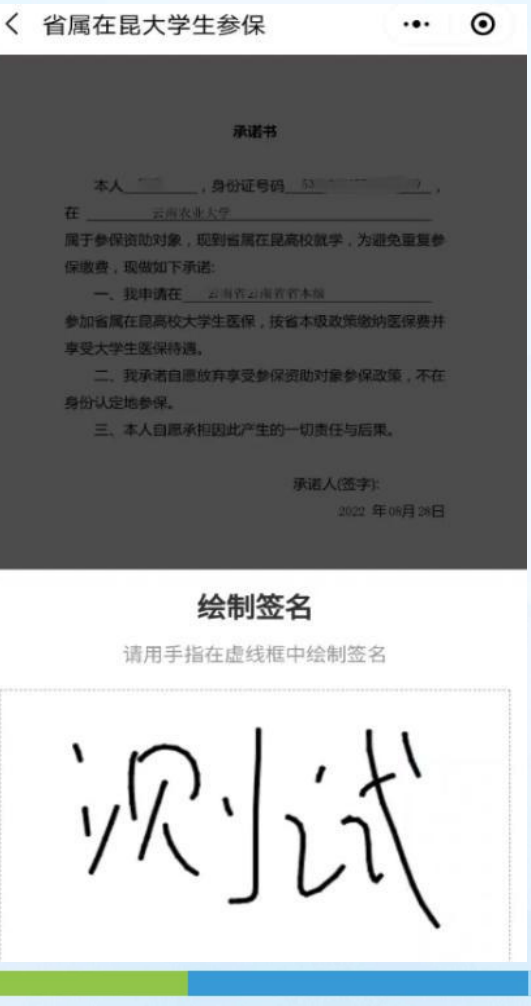

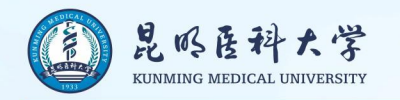

| く 省属在昆大学生参係                    | ₹ ·•· ⊙          | 3.参供          |
|--------------------------------|------------------|---------------|
| *手机号                           | 13324905205      | 13:22<br>云南医保 |
| 性别                             | 调输入性别            |               |
| *民族                            | 汉族               |               |
| 婚姻状态                           | 请输入婚姻状态          | 医保个人账         |
| *居住地址                          | 昆明               |               |
| F Parts                        |                  | 城乡居民参保<br>登记  |
| F 你确定是云南特殊教育<br>生吗?            | 确认<br>「职业学院的在校大学 | 新闻 动<br>足不出户即 |
| ₽3<br>取消<br>™ <mark>种类型</mark> | 确定<br>城多居氏基本医疗保险 | 2             |
| 银行信息                           |                  | 医保查询          |
| 开户行名称                          | 请选择开户行名称>        | Ē,            |
| 银行户名                           | 请输入银行户名          |               |
| 银行账户                           | 请输入银行账户          |               |

#### 保信息查询 ~ ~

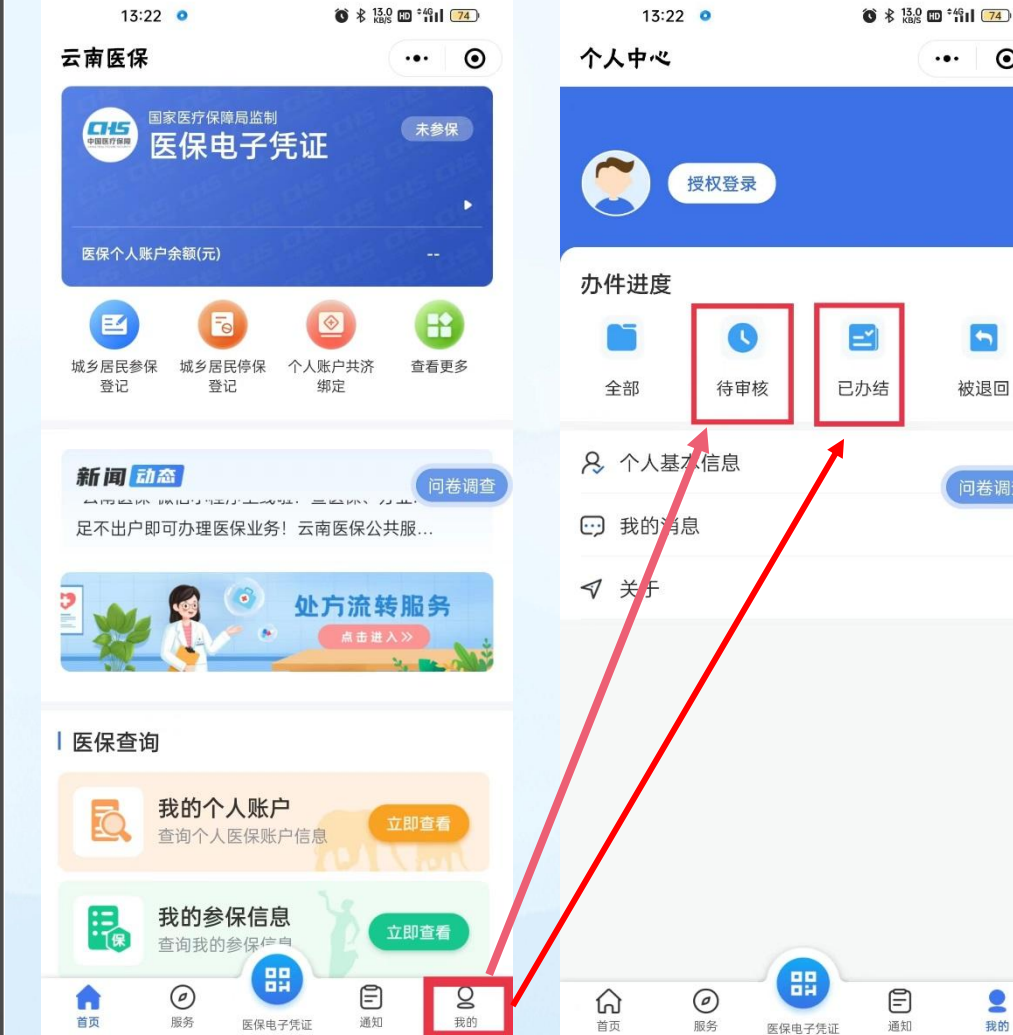

提交参保信息后,登录状态下 5 可在"待审核"中查询 被退回 问卷调查

••• •

Ē

通知

2

我的

云南省医保中心审核个人参保 信息后,个人参保信息转为 "已办结",即可前往微信公 众号-"云南省电子税务局" 进行线上缴费

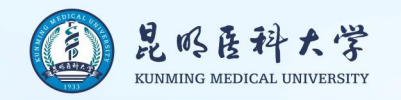

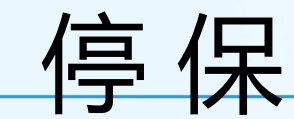

#### 崇德 精业 团结 奉献

### 注:大学生在办理线上参保时,出现"该人员处于正常参保状态,不能重复参保"的提示,请先自行在 微信 小程序"云南医保"中办理原户籍地"城乡居民停保登记"后,再参加大学生医保。因城乡居民医疗保险以年 度为单位进行缴费,故自行停保后,不会影响当年在购买地的医保待遇。

| 싸면        | +                   | 13:48                                                    | 11:29 🗬 🕺                    | 878 I <b>□</b> I <b>46il</b> HD (24)    | 11:29 <b>Q</b> 3,38 KB/5              |            | 11:29         | 0.14 ID 1511 HD 24  |
|-----------|---------------------|----------------------------------------------------------|------------------------------|-----------------------------------------|---------------------------------------|------------|---------------|---------------------|
| ובעדו     | ×                   |                                                          | 云南医保                         | ••• •                                   | く 居民基本医疗保险停保登记                        | ••• •      | く 居民基本医疗保险    | ☆停保登记 … ⊙           |
| *民族       | 汉族                  | 使用过的小程序                                                  | 国家医疗保障局监制 医伊中二氏征             | 省本级居民医保                                 | ■基本信息                                 |            | ┃基本信息         |                     |
| *婚姻状态     | 未婚                  | 🜐 云南医保                                                   | ▲ 医床电 7 元血                   |                                         | *姓名                                   |            | *姓名           |                     |
| *居住地址     | 云南省林业职业技术学院         | SEE 云南医保百事通                                              | 医保个人账户余额(元)                  | - ***                                   | *证件类型 居民身                             | 份证(户口簿)    | *证件类型         | 居民身份证(户口簿)          |
| 户口地址      | 曲靖市宣威市倘塘镇倘塘村下往      | ○、云南医保 □                                                 |                              |                                         | * <mark>/4</mark>                     | a in State | *证件号          |                     |
| 户口所在地行政区  | 请选择户口所在地行政区〉        | ○、云南医保百事通                                                | 城乡置。参6 城乡居民停保 个人账户共<br>登记 绑定 | 济 查看更多                                  | *人员编号                                 |            | *人员编号         |                     |
| 会在 该人员处于正 | E常参保状态,不能重复参保       |                                                          |                              | _                                       | Ⅰ♂ 居民停保须知                             |            | <b>一</b> 变更信息 |                     |
|           |                     |                                                          | 新闻动态                         | 问卷调查                                    | * 1、停保后将不能享受居民医疗保障                    | 佥待遇,       | *险种类型         | 城乡居民基本医疗保险〉         |
| *险种类型     | <b>城乡</b> 居民基本医疗保险〉 | <b>似信小柱序技</b> 家:<br>一一一一一一一一一一一一一一一一一一一一一一一一一一一一一一一一一一一一 | 足不出户即可办理医保业务!云南医侨            | 公共服务…                                   | 请慎重办理。<br>* <b>倍</b> 2、提交成功即办理成功,慎重操作 | 乍! 5       | *停保时间         | 2022-09-05          |
| 银行信息      |                     | ARCA                                                     | 2 👞 🧖 🎯 处方流                  | <b>流转服务</b>                             | *偶 我已知晓                               |            | *停保原因         | <b>5</b> , 请选择停保原因> |
| 开户结构      | 法地权工户仁力功义           |                                                          |                              |                                         | *备,工                                  |            | *备注           | 0/200               |
| 开户17石朳    | 明远洋开广17石小2          |                                                          |                              |                                         |                                       |            | 请输入备注         |                     |
| 银行户名      | 请输入银行户名             |                                                          | ┃医保查询                        |                                         |                                       |            |               |                     |
| 银行账户      | 请输入银行账户             |                                                          | 我的个人账户 查询个人医保账户信息            | 立即查看                                    |                                       |            | 6.            |                     |
|           |                     |                                                          |                              | 1 Cont                                  |                                       |            |               | 提交                  |
|           | 提交                  | 反馈投诉                                                     | 我的参保信单<br>查询我的参<br>章 @       | 立即查看<br><b>2</b><br>和<br><b>2</b><br>我的 |                                       |            |               |                     |

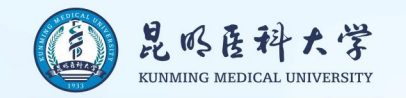

### 云医保中心函〔2022〕126号文件

筹资标准

2023年度省属在昆高校大学生医疗保险财政补助提高30元, 到每人每年610元;个人缴费标准相应增加30元,到每人350元。

### 缴费方式

从2022年9月起, 省属在昆高校大学生通过税务"一部手机办税 费", 农信社、农行APP等"掌上"渠道自主申报缴费。请各高校认 真贯彻执行, 加强宣传引导, 做好舆情防范。

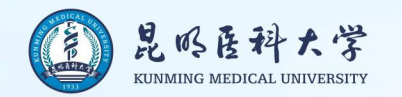

### 省属在昆高校大学生线上缴费办理流程

学生个人通过"云南省电子税务局"微信公众号办理

1.在微信搜索界面搜索"云南省电子税务局"找到并关注公众号

| 10:45 🕇                | R.                                                   |              |
|------------------------|------------------------------------------------------|--------------|
| < 六                    | 云南省电子税务局                                             | ❷ 取消         |
| 公众号                    |                                                      |              |
| <b>1</b><br><b>1</b>   | 云南省电子税务局 ♥ 政府<br>云南省网上税务局,提供实时<br>服务<br>国家税务总局云南省税务局 | 已关注<br>在线的纳税 |
| 1 4 11-10<br>1 4 11-10 | 云南税务 ☆ 政府<br>税收管理与服务。 国家税务总局云南省税务局                   | 已关注          |
|                        | —— 没有更多的搜索结果 ——                                      |              |

|   | 10:47 🕇                                  |                 |       |
|---|------------------------------------------|-----------------|-------|
|   | <                                        | 公众号             | Q     |
|   | 公式 一 一 一 一 一 一 一 一 一 一 一 一 一 一 一 一 一 一 一 | l子税务局           | 关注    |
| 3 | 云南省网上税务局,提(<br>1篇原创内容 130位朋友             | 共实时在线的纳税》<br>关注 | 服务 >  |
| 1 | 消息                                       | 月辰              | !务 ≡  |
|   |                                          | 星期一             |       |
|   | @全体纳税人                                   | ,您有一            | 封信    |
| 1 | <b>请 全 収</b><br>6位朋友读过<br>H5   @全体纳税人    | ,您有一封信作         | 牛请查收! |
| 1 | <b>致纳税人的一封信</b><br>1位朋友读过                | l.              | 致纳税人  |

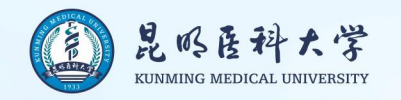

(IIII)

业务办理

ⓒ 3□1 160 3:33

2

我的

服务

. . .

#### 2.用户注册

用户进入公众号后,点击"业务办理"即可进入主界面,然后按如下步骤操作:

(1) 点击"我的", 点击"未登录", 进入用户登录界面点击"注册账号"进行注册。

â

首页

办税费

(2) 按要求输入真实、准确的个人信息, 输入手机号码后点击"获取验证码", 输入收到的验证码后设置密码,

点击"注册",提示"注册成功",即完成注册。

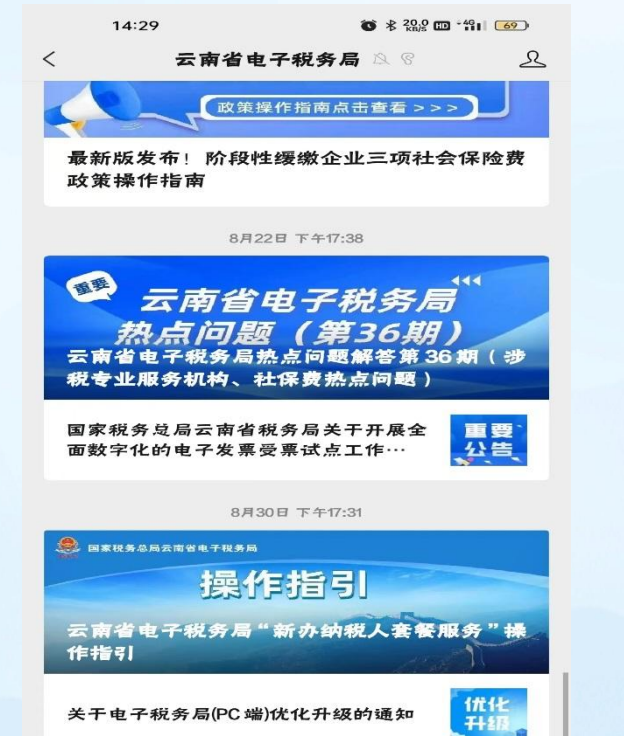

智能咨询

- 办税宝典

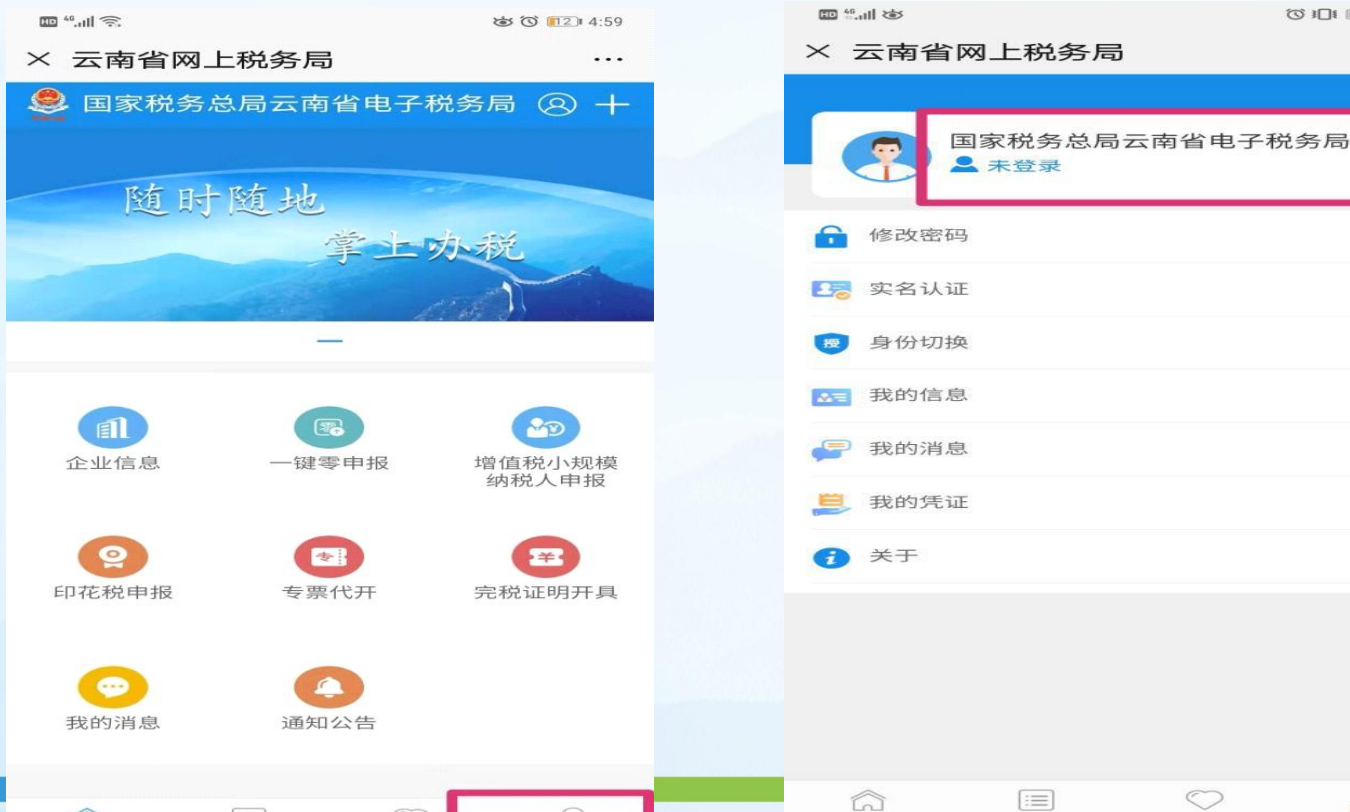

服务

我的

首页

办税费

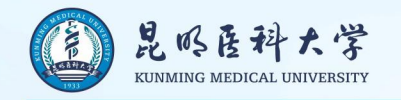

### 3.用户登录

用户注册成功后,可以任意选择账号密码、短信验证码、人脸识别中的一种方式进 行登录。

### 4.密码管理

(1) 修改密码:登录成功后,通过【云南省电子税务局】-【我的】-【修改密码】 进入。点击"获取验证码",输入收到的验证码后输入新密码,点击"确定",即 可修改密码。

(2)忘记密码:可以通过手机短信验证码的方式找回。登录界面点击"忘记密码",点击"获取验证码",输入收到的验证码后输入新密码,点击确定,即可重置密码。

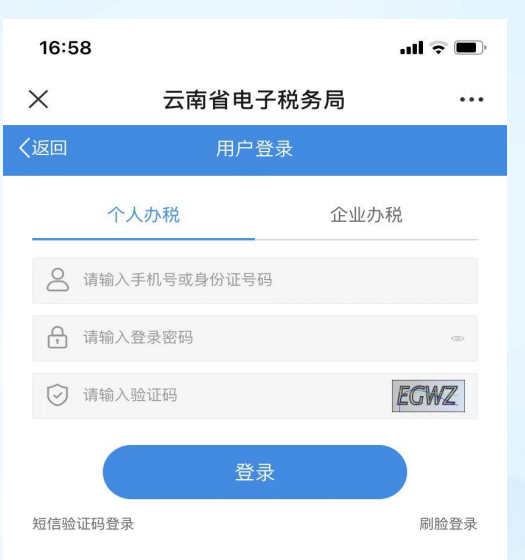

注册账号

忘记密码

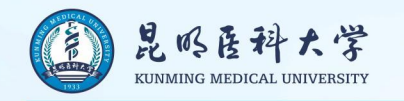

### 5.社保费缴纳

通过【云南省电子税务局】-【首页】-【社保缴费】进入后选择"大学生医保",系统会自动带出注册人缴费

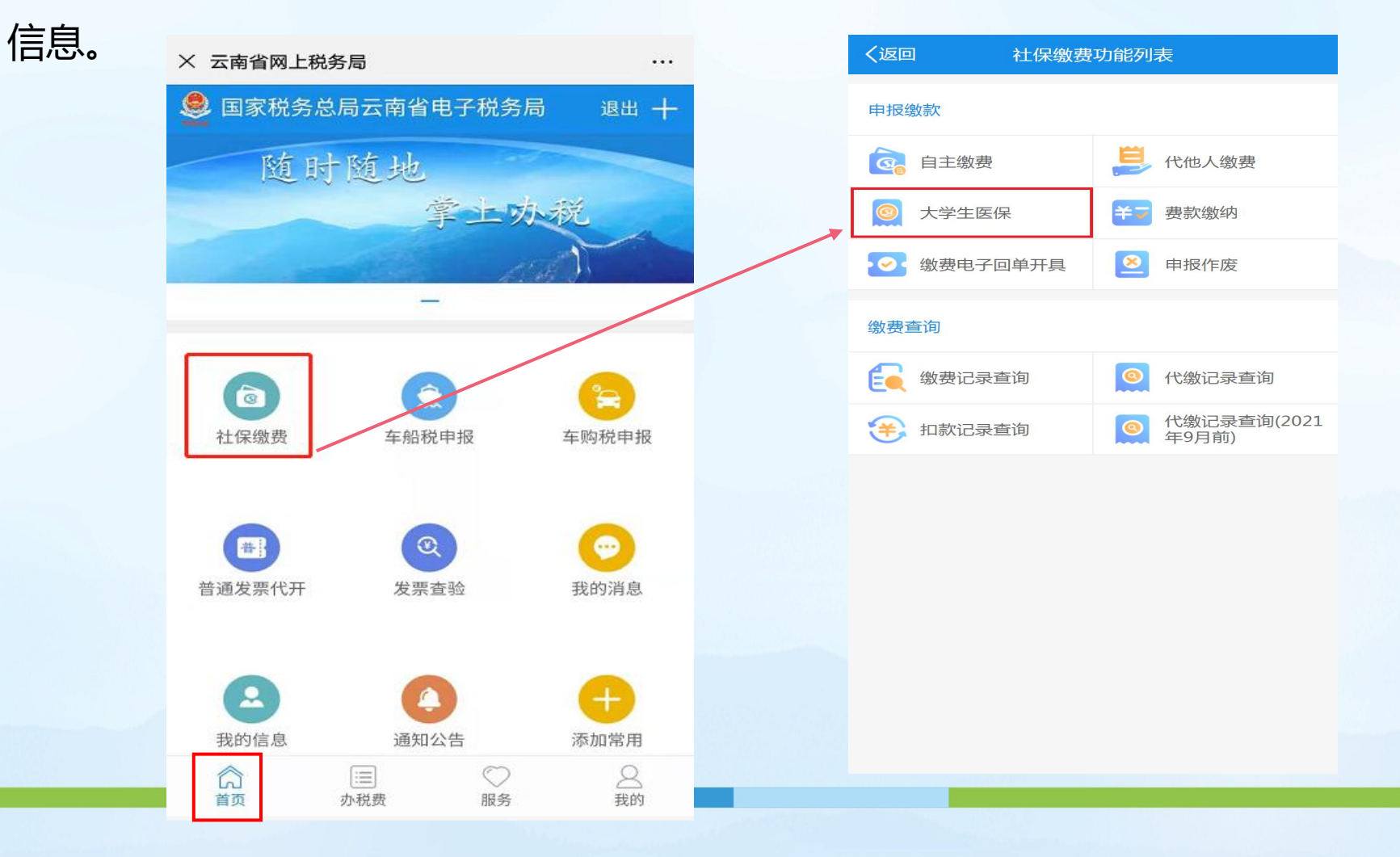

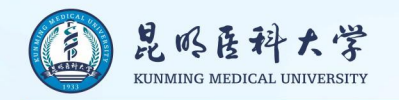

### 6.缴费身份核实

选择缴费险种,核对参保信息中经办机构是否为"云南省本级医疗保障局(\*)",以云南财经大学学生为例: 核实税务机关是否为"国家税务总局云南省税务局第二税务分局",确保是省本级大学生医保参保缴费身份后 点击下一步。再次核对姓名、身份证号码等信息,确认无误后点击"确认缴款"。

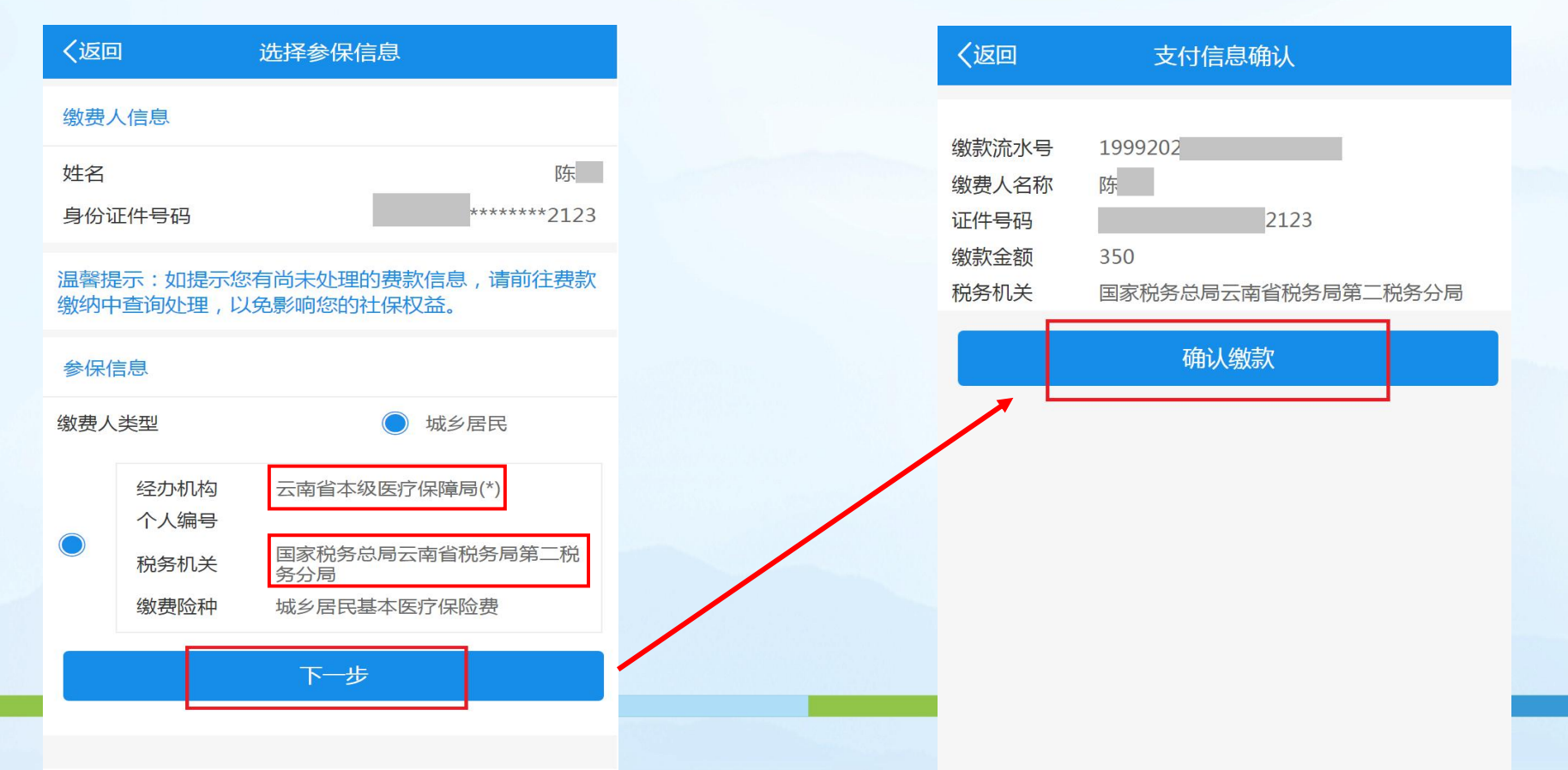

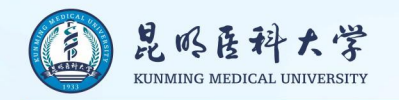

### 7.支付方式

目前,缴款方式支持银联在线支付、微信支付和微信二维码支付三种方式(银联在线支付需银行卡开通银联在线 支付功能),学生可以选择其中一种支付方式进行缴纳。 1.银联缴款:输入银行卡号、银行支付密码、手机号码后,获取手机验证码即可支付。 2.微信支付:输入支付密码即可支付。(推荐) 3.微信二维码支付:长按二维码图片,在弹出窗口选择"识别图中二维码",然后输入支付密码即可支付。

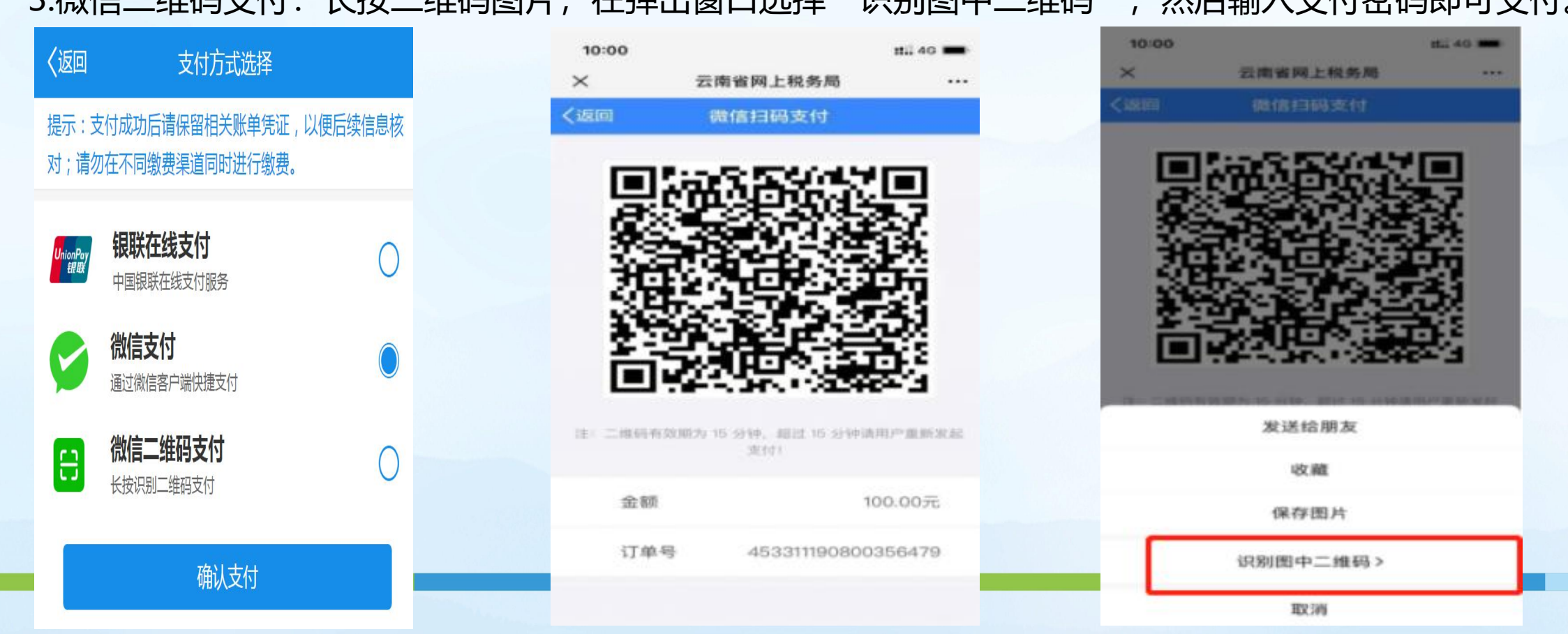

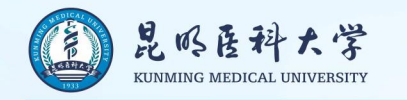

### 8.如果扣款过程中出现错误或其他原因导致未能成功缴纳,可以在"社保缴费"模块中的"费款缴纳"处点击"取消缴款"后重新申报或点击"去缴款"完成缴款。

| × 云南省网上税    | 务局                |                                         |                 |
|-------------|-------------------|-----------------------------------------|-----------------|
| 皇 国家税务总     | 总局云南省电子           | 税务局                                     | 退出十             |
| 随时          | 计随地               |                                         |                 |
|             | 掌                 | 上办税                                     | -               |
| 1           | -128              | and                                     |                 |
|             | -                 |                                         |                 |
| (回)<br>社保缴费 | <b>全</b><br>车船税申报 | 车则                                      | 2000            |
| 普通发票代开      | <b>父</b> 票查验      | 我                                       | <b>•••</b> )的消息 |
| 受我的信息       | 通知公告              | · ~ ~ ~ ~ ~ ~ ~ ~ ~ ~ ~ ~ ~ ~ ~ ~ ~ ~ ~ | ナ加常用            |
|             |                   | ○<br>服务                                 |                 |
|             |                   |                                         |                 |

| く返回 社会    | 呆缴费功能列表                                                |
|-----------|--------------------------------------------------------|
| 申报缴款      |                                                        |
| 高 自主缴费    | ● 代他人缴费                                                |
| ◎ 大学生医保   | 关→ 费款缴纳                                                |
| 一 缴费电子回单开 | F具 电报作废                                                |
| 缴费查询      |                                                        |
| [ 徽费记录查询  | ◎ 代缴记录查询                                               |
| 😝 扣款记录查询  | <ul><li>(2021)</li><li>(2021)</li><li>(2021)</li></ul> |

| 返回          | 选择缴款信息     |     |
|-------------|------------|-----|
| 凭证号码        |            |     |
| 缴费人名称       |            |     |
| 证件号码        |            |     |
| 扣款状态说<br>明  | 待扣款        |     |
| 缴款金额        | 320        |     |
| 申报日期        | 2021-11-16 |     |
| TH 47 10 34 | 国家租务首用     | 形象局 |

<

>

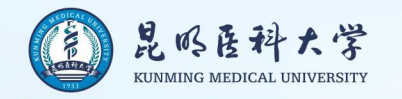

9. 缴费成功后, 缴费人可以在"缴费电子回单开具"模块查询缴费电子回单作为缴费依据(不能作为记账凭证)。

| く返回 社会   | 保缴费功能列表                                                                                                    |
|----------|----------------------------------------------------------------------------------------------------|
| 申报缴款     |                                                                                                    |
| 🗟 自主缴费   | 10000000000000000000000000000000000000                                                                                                    |
| ◎ 大学生医保  | 关→ 费款缴纳                                                                                                    |
|          | 开具 😢 申报作废                                                                                                    |
| 缴费查询     |                                                                                                    |
| ③ 缴费记录查询 | ◎ 代缴记录查询                                                                                                    |
| 😝 扣款记录查询 | <ul><li>(2021)</li><li>(2021)</li><li>(4)</li><li>(2)</li><li>(2)(2)</li></ul> |
|          |                                                                                                    |

| ×                        | 税费通(测试环境)                                                                                                    |                              |
|--------------------------|----------------------------------------------------------------------------------------------------|------------------------------|
| (ieo                     | 繳費电子回单开具                                                                                                    |                              |
| 当前共1                     | 页,可左右翻页切换                                                                                                    |                              |
|                          | 社会保险费缴费电子回单                                                                                                    |                              |
| 凭 证<br>载 责<br>证师号        | Q., μονοάτι<br>Α.,<br>95.                                                                                                    | - C+ 10                      |
| 編本語<br>金融合<br>酸香时<br>現各机 | K 単本紙 (7 編集 音 (2021 01 - 01 元 2021 - 12 - 33) 10     (1- 10     (1- 10     (1- 10     (1- 10     (1- 10     (1- 10     (1- 10     (1- 10     (1- 10     (1- 10     (1- 10     (1- 10     (1- 10     (1- 10     (1- 10     (1- 10     (1- 10     (1- 10     (1- 10     (1- 10     (1- 10     (1- 10     (1- 10     (1- 10     (1- 10     (1- 10     (1- 10     (1- 10     (1- 10     (1- 10     (1- 10     (1- 10     (1- 10     (1- 10     (1- 10     (1- 10     (1- 10     (1- 10     (1- 10     (1- 10     (1- 10     (1- 10     (1- 10     (1- 10     (1- 10     (1- 10     (1- 10     (1- 10     (1- 10     (1- 10     (1- 10     (1- 10     (1- 10     (1- 10     (1- 10     (1- 10     (1- 10     (1- 10     (1- 10     (1- 10     (1- 10     (1- 10     (1- 10     (1- 10     (1- 10     (1- 10     (1- 10     (1- 10     (1- 10     (1- 10     (1- 10     (1- 10     (1- 10     (1- 10     (1- 10     (1- 10     (1- 10     (1- 10     (1- 10     (1- 10     (1- 10     (1- 10     (1- 10     (1- 10     (1- 10     (1- 10     (1- 10     (1- 10     (1- 10     (1- 10     (1- 10     (1- 10     (1- 10     (1- 10     (1- 10     (1- 10     (1- 10     (1- 10     (1- 10     (1- 10     (1- 10     (1- 10     (1- 10     (1- 10     (1- 10     (1- 10     (1- 10     (1- 10     (1- 10     (1- 10     (1- 10     (1- 10     (1- 10     (1- 10     (1- 10     (1- 10     (1- 10     (1- 10     (1- 10     (1- 10     (1- 10     (1- 10     (1- 10     (1- 10     (1- 10     (1- 10     (1- 10     (1- 10     (1- 10     (1- 10     (1- 10     (1- 10     (1- 10     (1- 10     (1- 10     (1- 10     (1- 10     (1- 10     (1- 10     (1- 10     (1- 10     (1- 10     (1- 10     (1- 10     (1- 10     (1- 10     (1- 10     (1- 10     (1- 10     (1- 10     (1- 10     (1- 10     (1- 10     (1- 10     (1- 10     (1- 10     (1- 10     (1- 10     (1- 10     (1- 10     (1- 10     (1- 10     (1- 10     (1- 10     (1- 10     (1- 10     (1- 10     (1- 10     (1- 10     (1- 10     (1- 10     (1- 10     (1- 10     (1- 10     (1- 10     (1- 10     (1- 10     (1- 10     (1- 10     (1- 10     (1- 10 | 0.00<br>0.90<br>9-28<br>8-10 |
| #.15                     | 至後為國際後期,不作為10%代征                                                                                                    | _                            |
|                          | 温馨级示:可长按微费回单保存到手机。<br>[3回                                                                                                    |                              |
|                          | 1000                                                                                                    |                              |

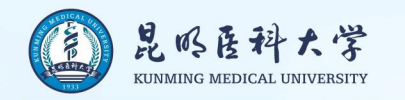

### 10.缴费记录查询

### 完成缴费后可以通过缴费记录查询模块查询

| く返回   | 社保缴费   | 功能列 | 表                    |  |
|-------|--------|-----|----------------------|--|
| 申报缴款  |        |     |                      |  |
| 🙆 自主练 | 啟费     |     | 代他人缴费                |  |
| 🧕 大学生 | 主医保    | ¥⊽  | 费款缴纳                 |  |
| ●● 缴费 | 电子回单开具 | 2   | 申报作废                 |  |
| 缴费查询  |        |     |                      |  |
| 会 缴费证 | 己录查询   | 0   | 代缴记录查询               |  |
| 😩 扣款i | 己录查询   | 0   | 代缴记录查询(2021<br>年9月前) |  |

| く返回    | 缴费记录查询                  |     |
|--------|-------------------------|-----|
| 电子税酉号码 |                         |     |
| 社保经办机构 | 医疗保险中心                  |     |
| 社保编号   |                         |     |
| 所属期    | 2022-01-01 至 2022-12-31 |     |
| 征收品目   | 城乡居民基本医疗保险费             |     |
| 缴款金额   | 320                     |     |
| 税务机关   | 国家税务总局                  | 税务局 |
| 缴费时间   | 2021-11-01              |     |
|        |                         |     |

没有更多了

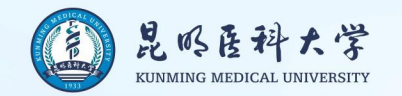

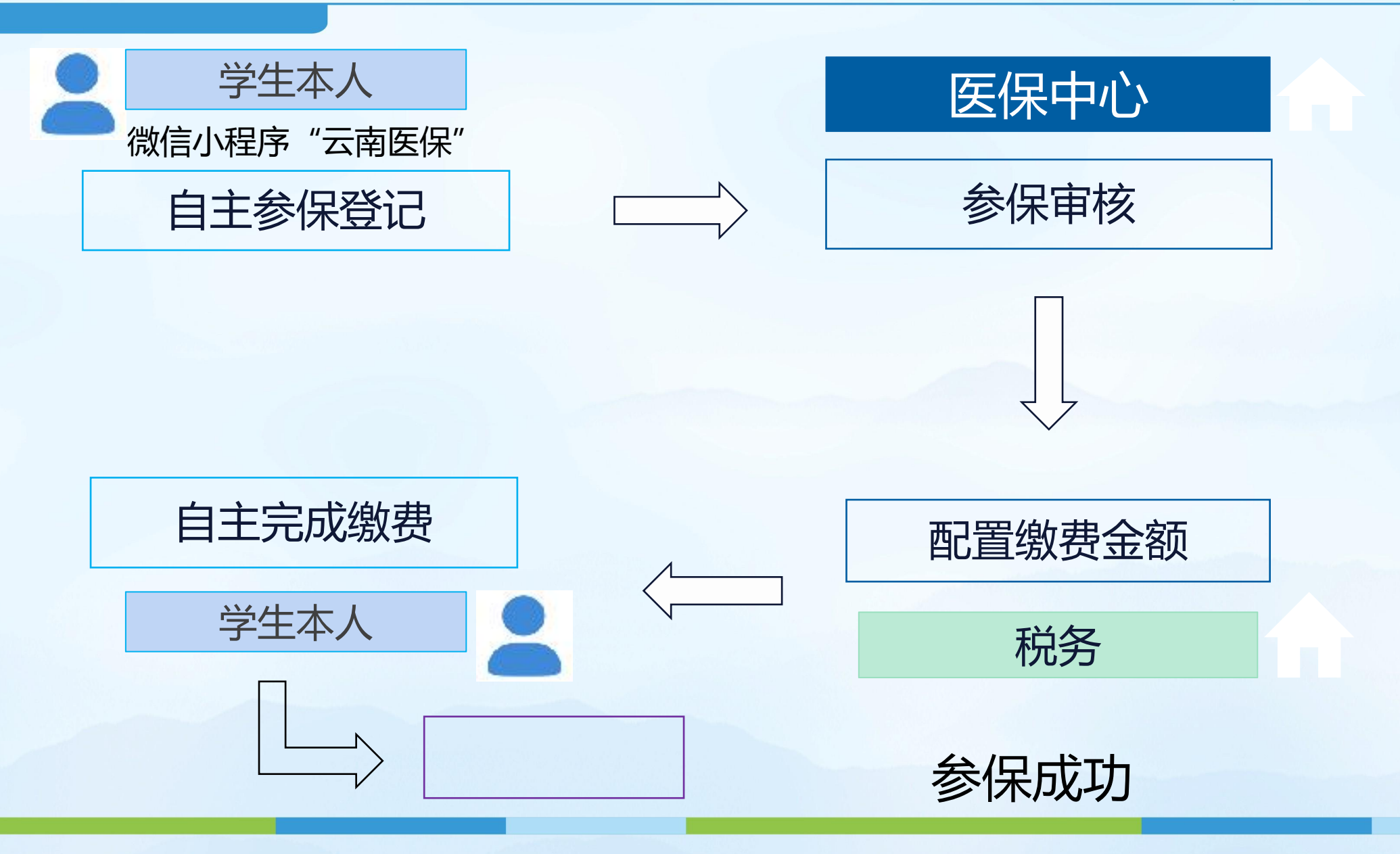

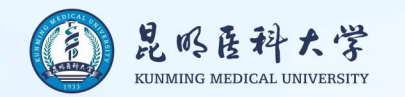

参保成功

总流程

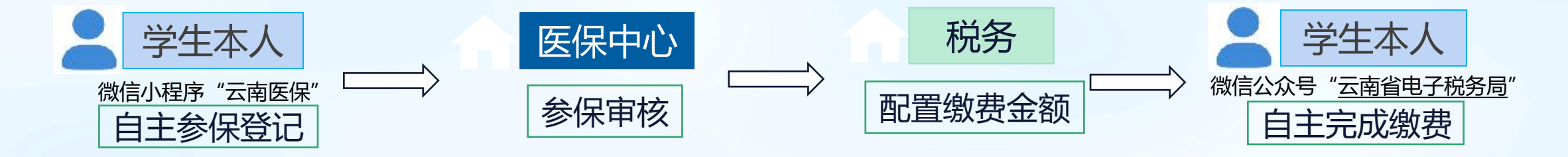

省内学生根据后期通知做二代社保卡信息转移

省外学生根据后期通知提供所需信息及电子照片新制二代社保卡 \_

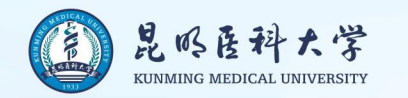

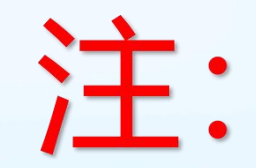

# 2022级新生参保缴费后, 待遇享受开始时间为2023年1月1日。 新生入学当年的9-12月继续享受 原参保地城乡居民医疗保险待遇。

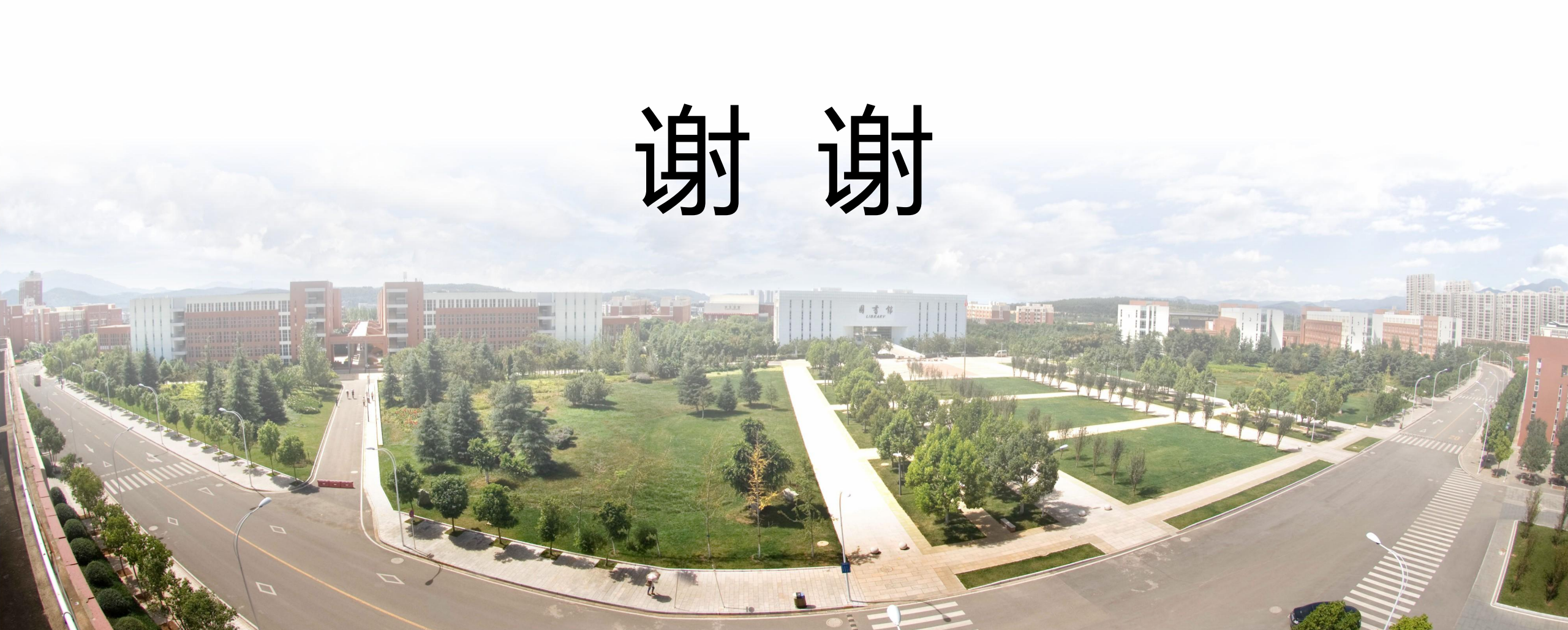